..... made to create BERNINA

## **Reporting an Installation Issue with V8 using the Feedback Reporter:**

#### Information to Gather:

- Take these screen captures with the snipping tool and save on your desktop:
  - Product Code Registration form (Double click on the V8 desktop icon to access)
  - Any error messages that are shown
- If you updated from a previous version, take a picture of your dongle with the tag and serial number showing and save on your desktop.

### To send reports for Windows 7 & 8:

- Go to Start> All Programs.
- Select BERNINA Embroidery Software 8 from the list of programs.
- Select BERNINA Embroidery Software Tools.
- Select Report an Issue.

### For Windows 8.1 & 10:

- Go to Start> All Apps:
- Select BERNINA Embroidery Software 8.
- Select Report an Issue.

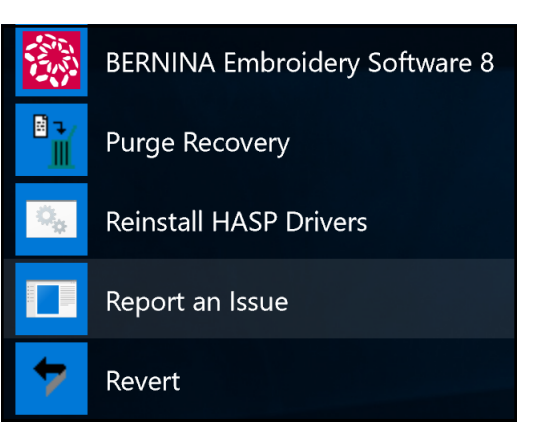

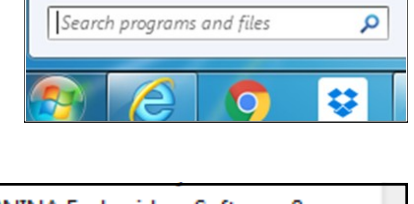

All Programs

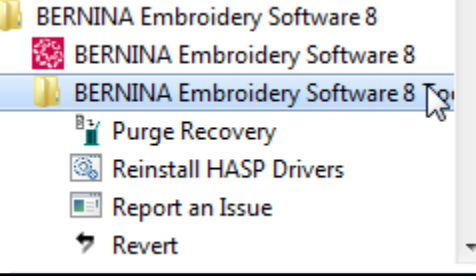

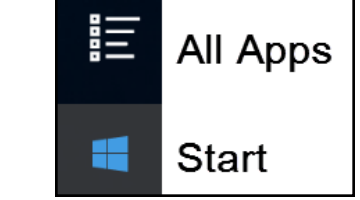

# made to create BERNINA

| Å Report an issue ×                                                                                                    |
|----------------------------------------------------------------------------------------------------|
| Fill in the information requested below and click Collect and Send. Please provide as much detail as possible to help resolve your issue. Items marked with an asterisk are required. *Your |
| So we can contact you *Summary: Brief summary of the issue *Description:                                                                                                    |
| ~                                                                                                    |
| Provide details of the issue<br>*Region: United States ~<br>Select your region                                                                                                    |
| Attachments: Choose files<br>Attach design files that have issues, screen shots of errors                                                                                                   |
| Priority: Medium V<br>Select your level of priority                                                                                                    |
| I agree to send system information to BERNINA for support purposes Collect and Send Concel                                                                                                  |
|                                                                                                    |